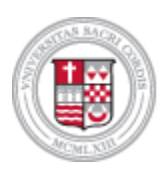

## **Sacred Heart University**

# Office 365 Multi-Factor Authentication (MFA)

## 1. INITIAL INSTALLATION AND SETUP OF MICROSOFT AUTHENTICATOR FOR OFFICE 365 ACCESS

<u>PLEASE NOTE</u>: It is the recommended and supported method of the University to download and use the Microsoft Authenticator app to your smartphone device, iPhone, Android, or tablet.

The following are instructions to help you set up your account, download, and set up the app.

- a. Navigate to portal.office.com
- b. Sign in with your username and password:

| Microsoft          |         |
|--------------------|---------|
| ←@cacredbeart edu  |         |
| @sacreunear.euu    |         |
| Enter password     |         |
|                    | i       |
| Forgot my password |         |
|                    | Cion in |

Click  $\underline{\textbf{Next}}$  to add more information to your account

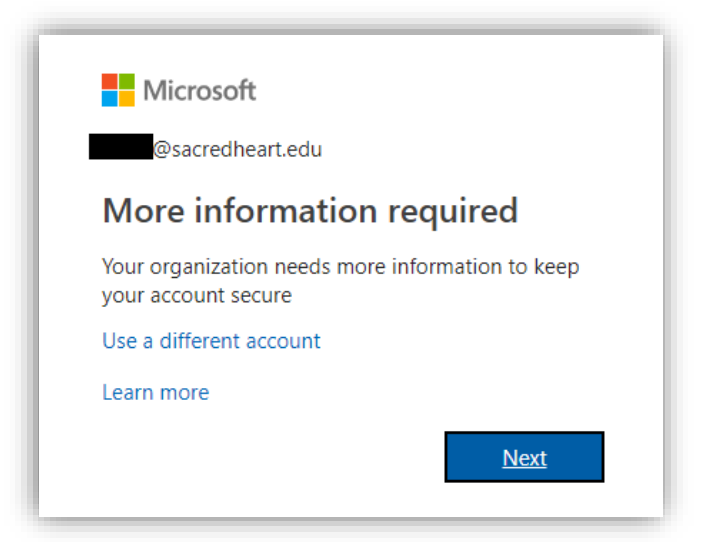

Choose **Mobile app** from the "How should we contact you?" drop-down and select **Receive notifications** for verification:

| Additional security verification                                                                                |
|----------------------------------------------------------------------------------------------------|
| Secure your account by adding phone verification to your password. View video to know how to secure your accoun |
| Step 1: How should we contact you?                                                                              |
| Mobile app 🔻                                                                                                    |
| How do you want to use the mobile app?<br>Receive notifications for verification                                |
| Use verification code                                                                                           |
| To use these verification methods, you must set up the Microsoft Authenticator app.                             |
| Set up                                                                                                    |

Click **Set up** if you have not yet installed and set up the Microsoft Authenticator app. Click **Next** and follow the **Configure mobile app** instructions below:

| Config                  | ure mobile app                                                                              |
|-------------------------|---------------------------------------------------------------------------------------------|
| Complete                | the following steps to configure your mobile app.                                           |
| 1 <mark>. Instal</mark> | the Microsoft authenticator app for Windows Phone, Android or iOS.                          |
| 2. <mark>In the</mark>  | app, add an account and choose "Work or school account".                                    |
| 3. <mark>Scan</mark>    | the image below.                                                                            |
|                         | 「「「「「「「」」」                                                                                  |
| ្តី                     |                                                                                             |
| 3                       |                                                                                             |
| đ                       | a a ta ta ta ta ta ta ta ta ta ta ta ta                                                     |
|                         |                                                                                             |
|                         |                                                                                             |
| lf vou                  | are unable to scan the image, enter the following information in your app,                  |
| lf you<br>Code          | are unable to scan the image, enter the following information in your app.<br>: 315 800 173 |

Click **Next** to test the push notification feature of Microsoft Authenticator. If it is successful, you should receive the following. Press **Approve** 

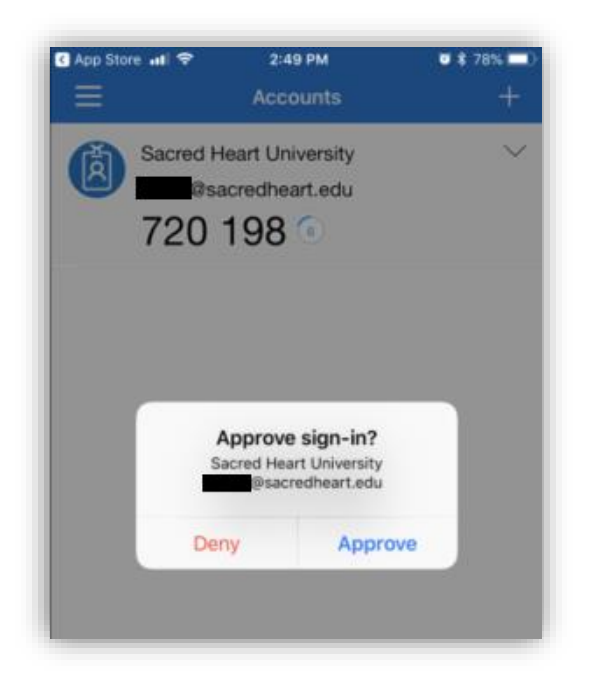

Automatically, you will now be prompted to set up your additional security verification in case you do not have access to your Microsoft Authenticator app.

Add your additional security verification and click Next:

| Microsoft                                                                                                    |                            |  |
|----------------------------------------------------------------------------------------------------|----------------------------|--|
| Additional se                                                                                                    | curity verification        |  |
| Secure your account by adding phone verification to your password. View video to know how to secure your account |                            |  |
| Sten 3: In case you                                                                                              | a access to the mobile ann |  |
| United States (+1)                                                                                               | v 203295                   |  |
|                                                                                                    |                            |  |
|                                                                                                    |                            |  |

Additionally, make sure copy your app password and securely store it for later use.

You will need it if you are prompted by a Microsoft Office application or by Office 365:

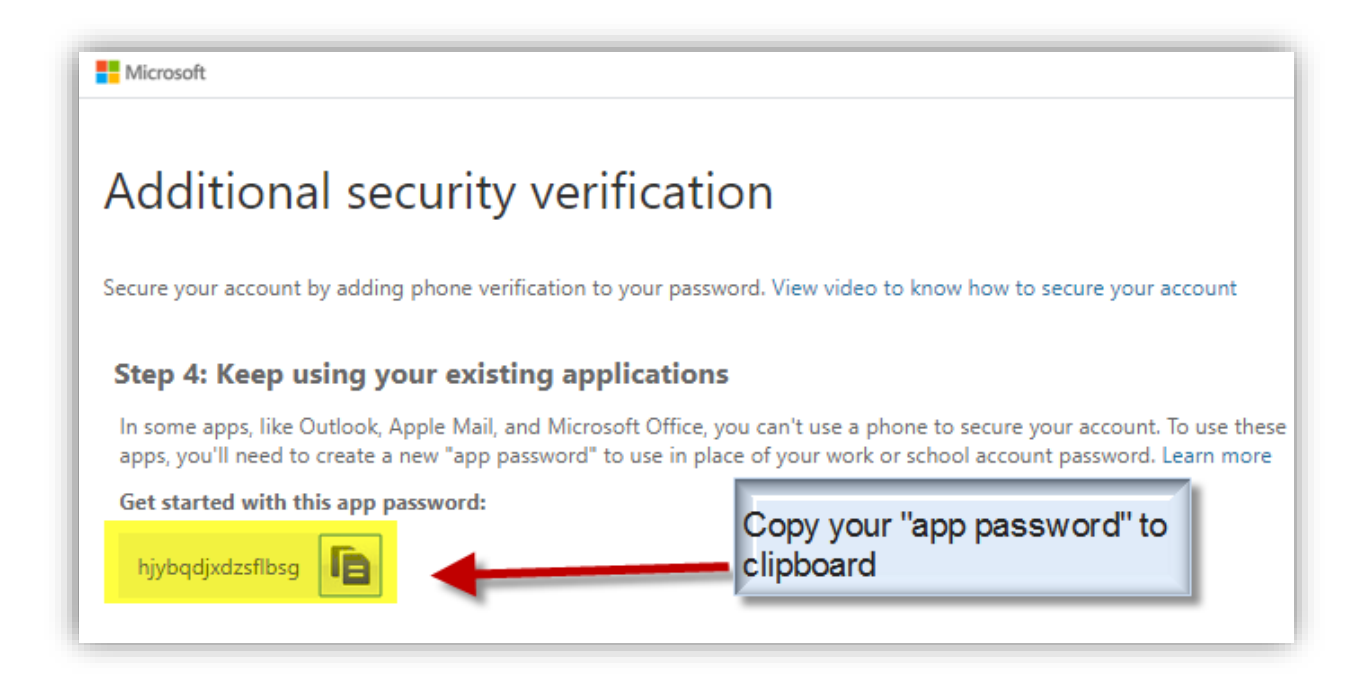

Click Done.

Then enter your username and click Next:

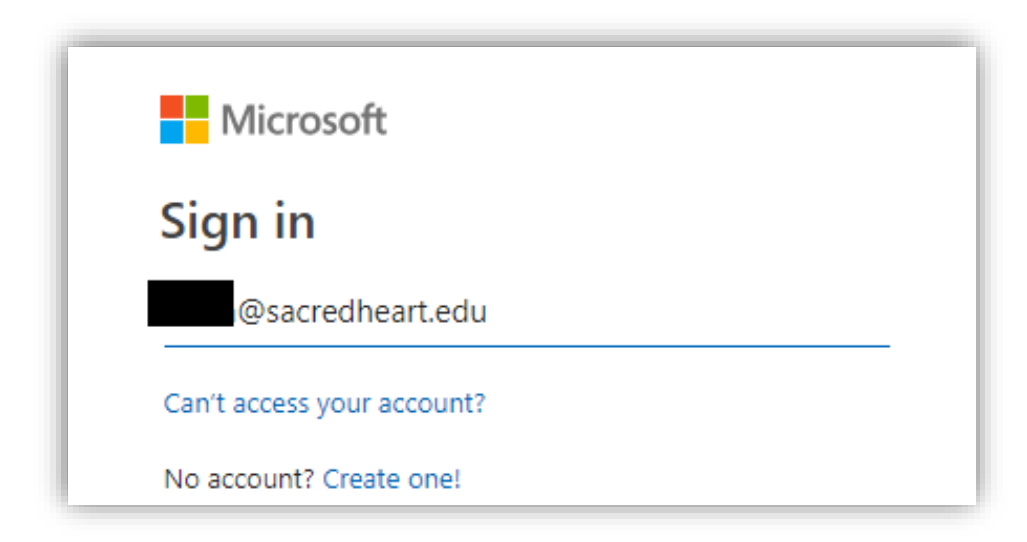

Select Work or school account, enter your password, and Sign in:

| It looks like this email is used with more than one account from Microsoft. Which one do you want to use? | ← Microsoft<br>← @sacredheart.edu |
|----------------------------------------------------------------------------------------------------|-----------------------------------|
| Work or school account<br>Created by your IT department<br>@sacredheart.edu                               | Enter password                    |
| Personal account<br>Created by you<br>@sacredheart.edu                                                    | Forgot my password Sign in        |

You will now receive **Approve sign in request** and be sent an AUTHENTICATOR message on your smartphone:

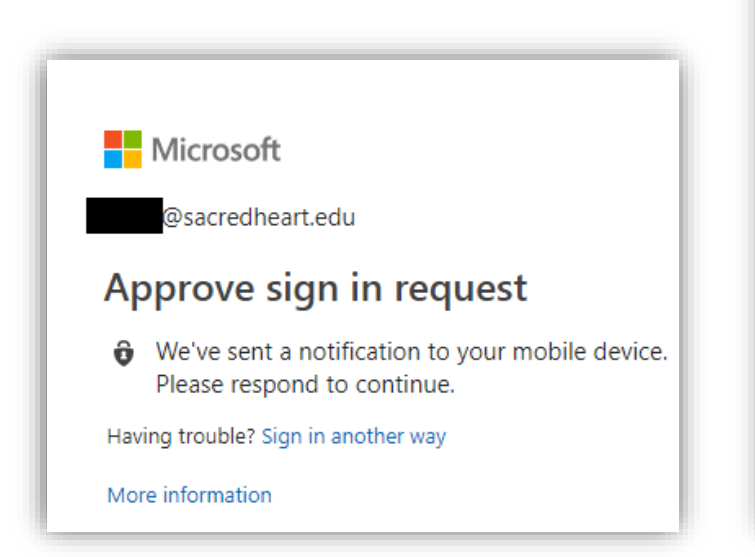

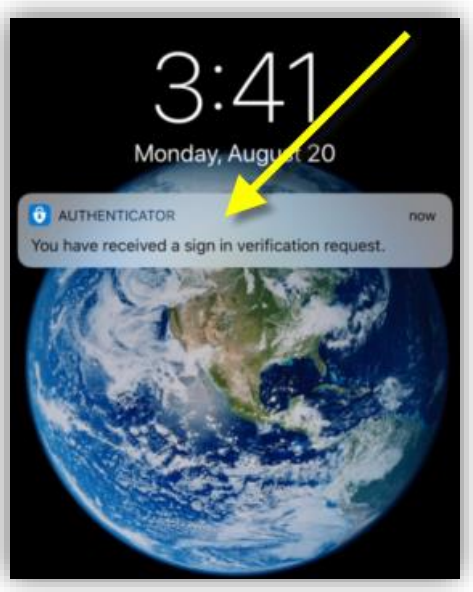

Press **Approve** when prompted with the verification request to sign into Office365:

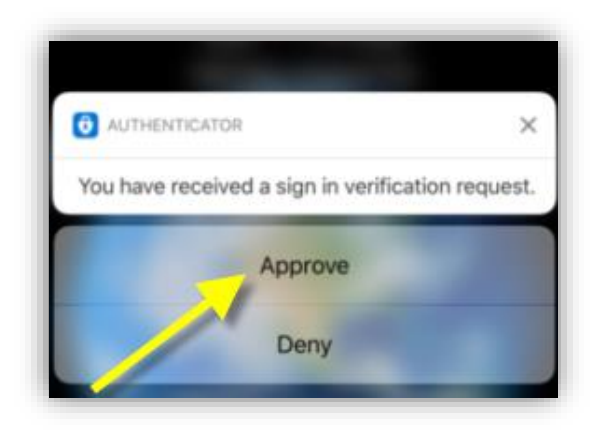

You are now logged into your Office365 account:

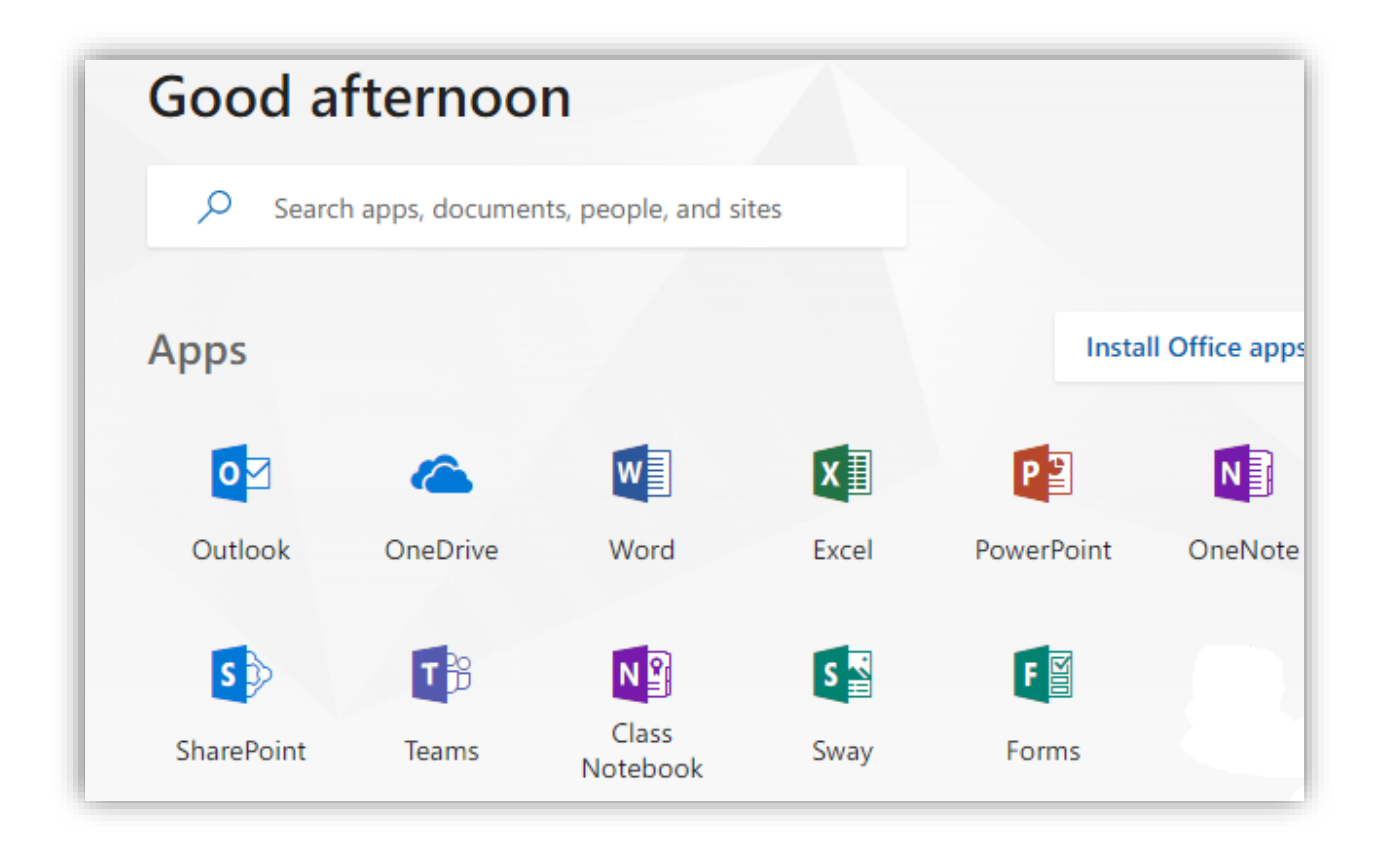

## 2. SET UP ADDITIONAL SECURITY VERIFICATION

We suggest having an alternate mode of authentication - your office or home phone number - to log into Office 365. If your Microsoft Authenticator or mobile phone are not available, you will need it.

The following are quick instructions for setting up this up:

Once logged into your Office 365 portal, click the Settings (gear) icon and select Office 365.

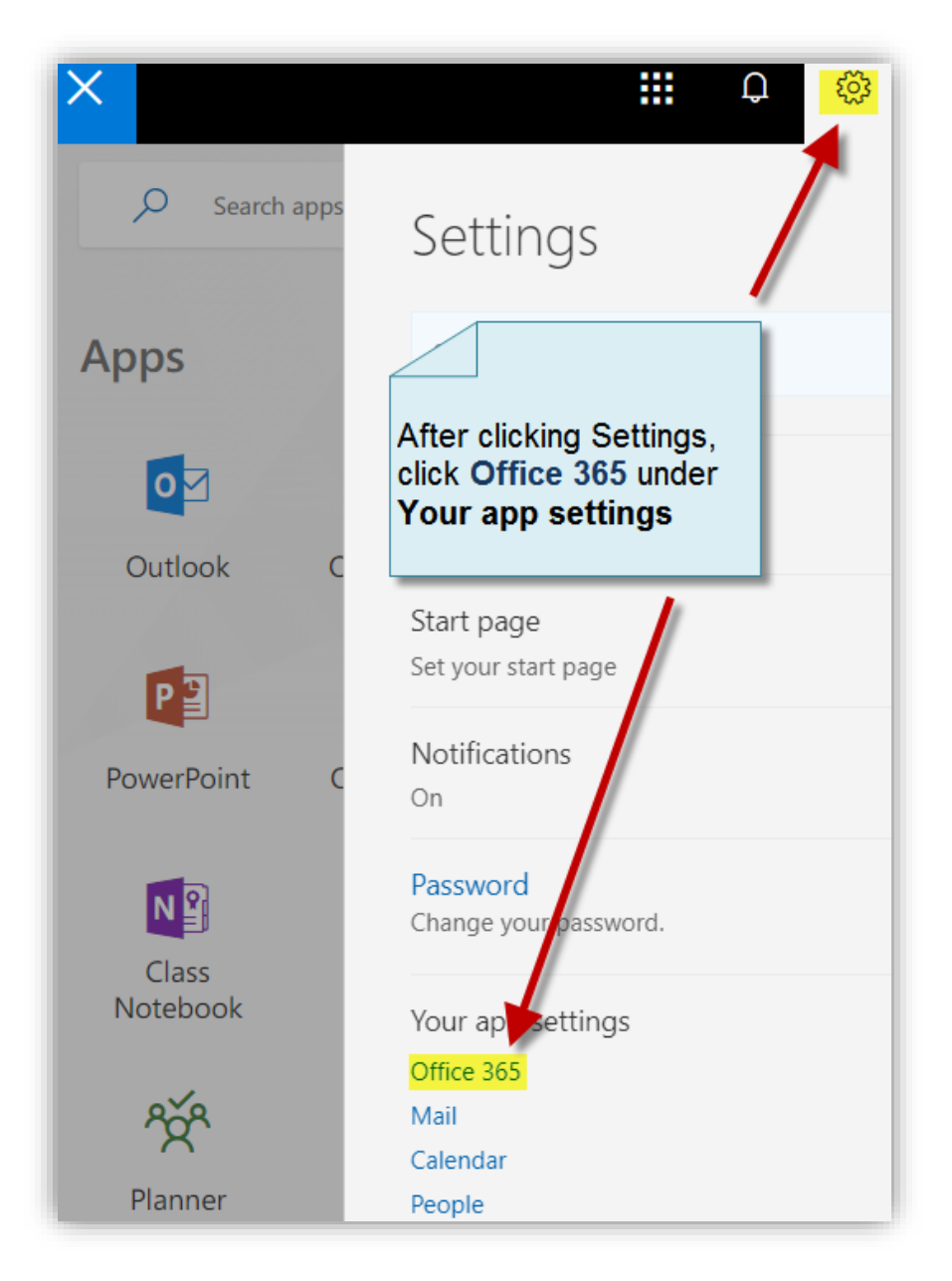

Select Security & privacy (key icon) and choose Additional security verification:

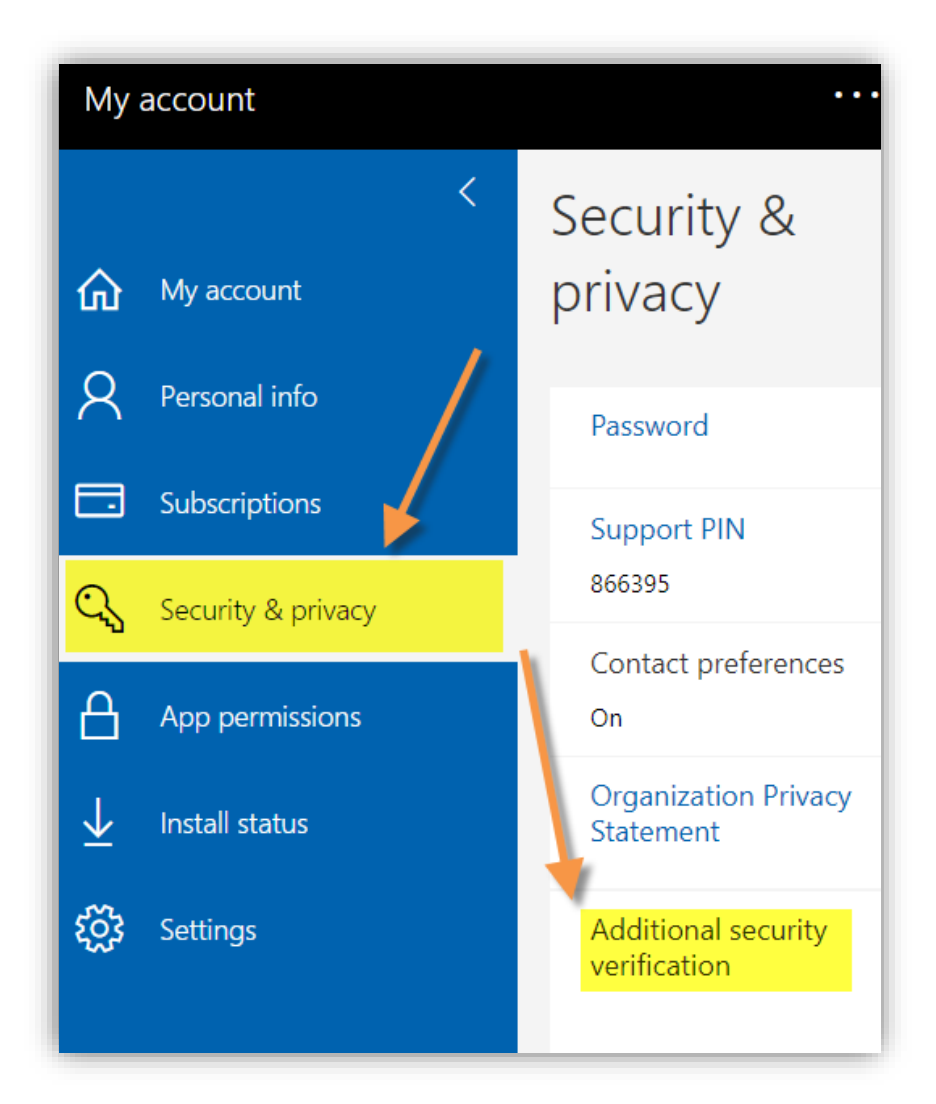

Under Additional security verification, select Update your phone numbers used for account security.

Additional security verification

To sign in to Office 365, you need to enter a password and reply back to the security message that is sent to your phone. Update your phone numbers used for account security. In Additional security verification, select Alternate authentication phone (highlighted) and enter your office or home phone.

Leave the **Office phone** option above unselected since we use the Microsoft Authenticator app which ties in with your smart phone, which is your **Authentication phone**.

| Additional security                                                                                                    | verification Ap               | p Passwords             |  |
|----------------------------------------------------------------------------------------------------|-------------------------------|-------------------------|--|
| When you sign in with your password, you are also required to respond from a registered device. This makes it harder fo with just a stolen password. View video to know how to secure your account |                               |                         |  |
| what's your preferred option?                                                                                                    |                               |                         |  |
| We'll use this verification option by default.                                                                                                    |                               |                         |  |
| Notify me through app                                                                                                    | Notify me through app 🔹       |                         |  |
| how would you like to respond?<br>Set up one or more of these options. Learn more                                                                                                    |                               |                         |  |
| <ul> <li>Authentication phone</li> </ul>                                                                                                    | United States (+1)            | 203                     |  |
| Office phone                                                                                                    | Select your country or region |                         |  |
|                                                                                                    |                               | Extension               |  |
| Alternate authentication phone                                                                                                    | United States (+1)            | 203                     |  |
| <ul> <li>Authenticator app</li> </ul>                                                                                                    | Configure Mobile ap           | op has been configured. |  |
| Save cancel                                                                                                    |                               |                         |  |

#### Click Save.

You now have three methods to access your Office 365 application portal:

- 1) Microsoft Authenticator
- 2) Your mobile phone number
- 3) Your office or home phone number (landline)

### 3. MICROSOFT OUTLOOK AND OFFICE VERSIONS AND AUTHENTICATION

Depending on the version of Microsoft Office installed on your computer, you may need to use the app password discussed previously on page 2 of this documentation.

#### To Check which Microsoft Office or Outlook version you have:

Click File,

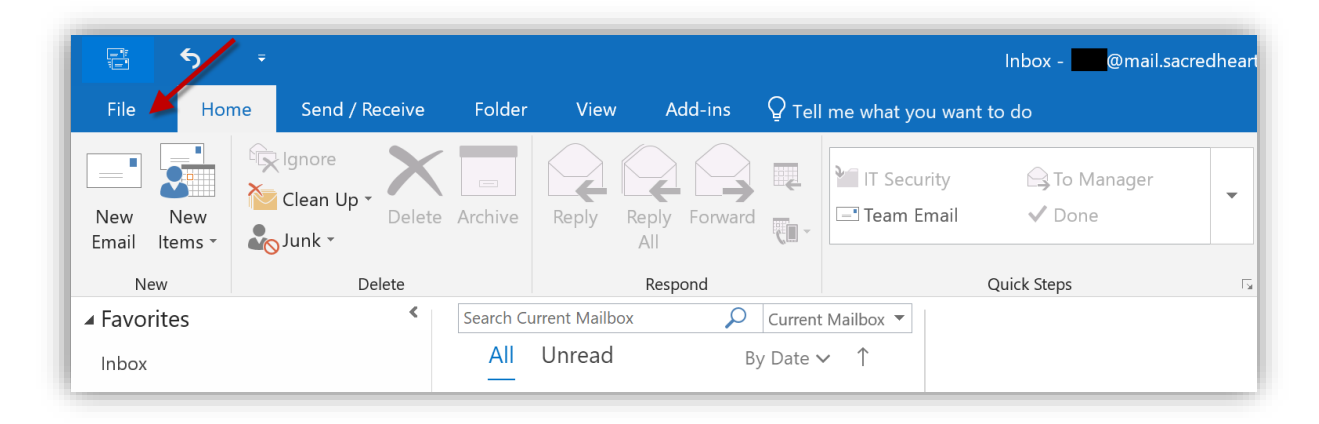

and select the **Office Account** tab:

| ۲                 |                                      |   | -                                           |
|-------------------|--------------------------------------|---|---------------------------------------------|
| Info              | Account                              |   |                                             |
| Open & Export     | User Information                     |   | Product Information                         |
| Save Attachments  |                                      |   | <b>Office</b>                               |
| Print             | Change photo<br>About me<br>Sign out |   | Subscription Product                        |
| Office<br>Account | Switch account                       |   | Microsoft Office 365 ProPlus<br>Belongs to: |
| Feedback          | Clouds                               | * | This product contains                       |
| Support           | Office Theme:                        |   | Manage Account                              |

If you have a version built for Office 365, like the one shown above (Microsoft Office 365 ProPlus) you will not need to use your app password (generated previously on page 2). However, if you have the volume version (like the one below) you will need use an App password

**NOTE:** To generate an App password either use the one created on page 2 of this documentation or refer to Page 12 below.

This version below is not made specifically for Office 365, it is a volume version, and it requires an app password to log into:

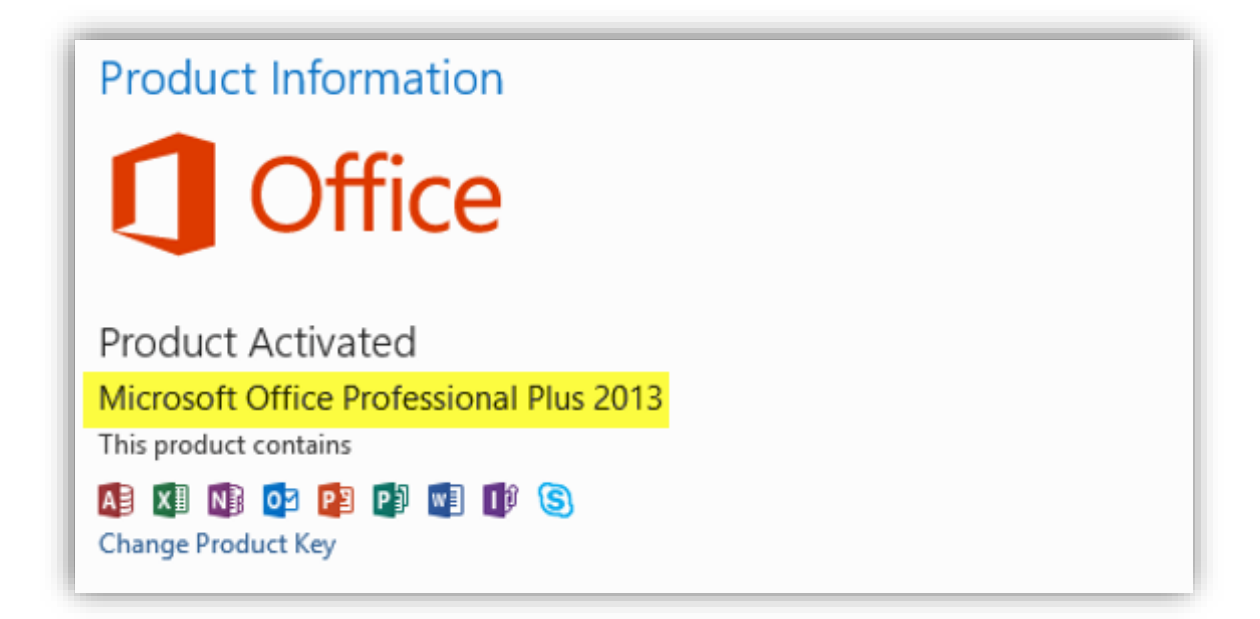

Again, if you have this Office 365 version below you can simply sign in with your AD password, if prompted, and **do not need an app password**:

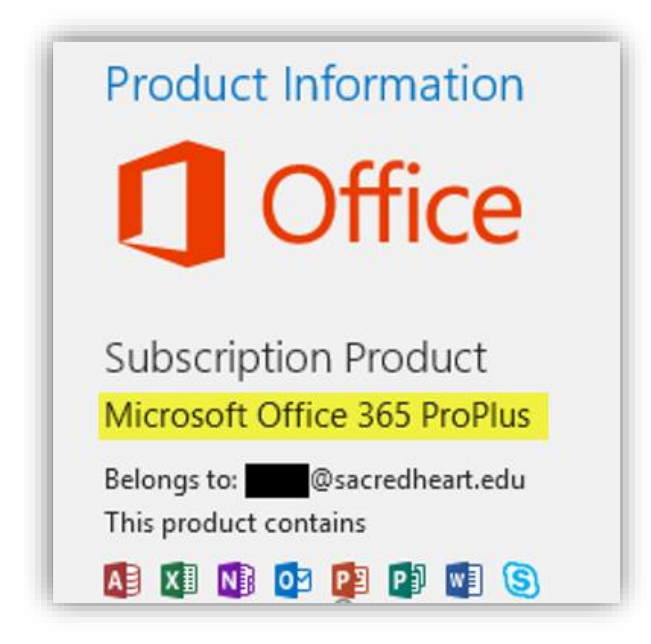

## 4. CREATING AND MANAGING APP PASSWORDS AND LOGGING INTO APPLICATIONS

To generate a new Microsoft App password click this link:

https://account.activedirectory.windowsazure.com/AppPasswords.aspx

Sign in, then click **Next** 

| Microsoft                  |      |
|----------------------------|------|
| Sign in                    |      |
| @sacredheart.edu           |      |
| Can't access your account? |      |
| No account? Create one!    |      |
|                            | Next |

Enter password, then click Sign in

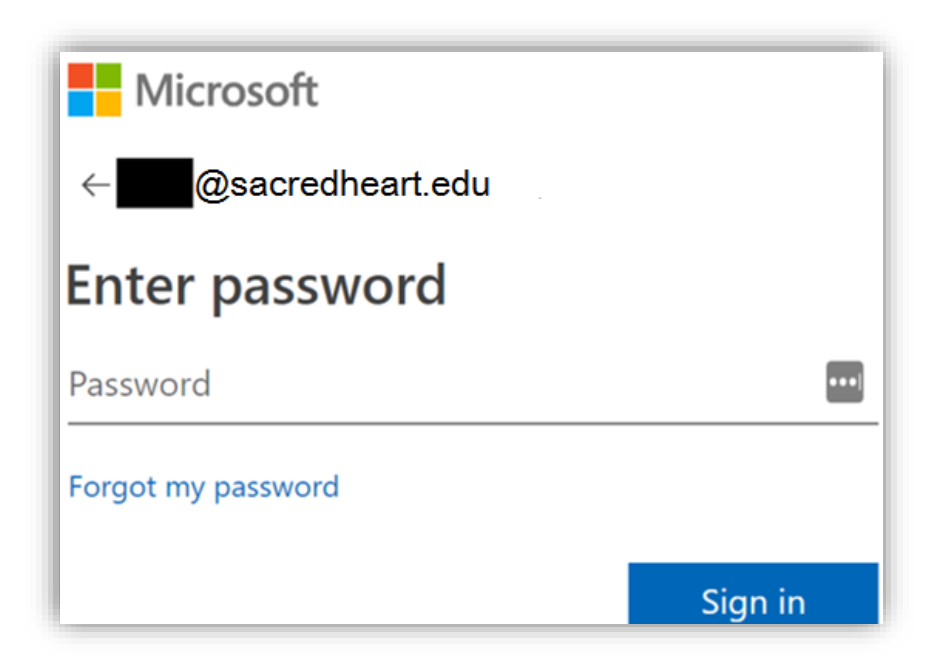

After authenticating, you will have access to your account's **app passwords**:

| Microsoft                                                                                                    |                                                                                                    |  |
|----------------------------------------------------------------------------------------------------|----------------------------------------------------------------------------------------------------|--|
| additional secu                                                                                                    | ity verification app passwords                                                                                                |  |
| To sign into Outlook, Lync or othe<br>password instead of your work or                                                                  | ops installed on your computer or smart phone, you'll need to create an app password. When prompted<br>1001 account password. |  |
| You can use the same app password with multiple apps or create a new app password for each app. How do I get my apps working with app p |                                                                                                    |  |
| Note: If you are an admin of a Microsoft service, we recommend not using app passwords.                                                 |                                                                                                    |  |
| Bookmark this page                                                                                                    |                                                                                                    |  |
|                                                                                                    |                                                                                                    |  |
| create                                                                                                    |                                                                                                    |  |
| NAME                                                                                                    | DATE CREATED                                                                                                    |  |
| Initial app password                                                                                                    | 7/26/2018 Delete                                                                                                    |  |
|                                                                                                    |                                                                                                    |  |

Click **Create** to generate a new Microsoft App password (you do not need to delete any previously created app passwords listed):

| To sign into Outlook, Lync or other app<br>password instead of your work or scho | s installed on your computer or smart phone, you'll need to create an app password. W<br>ol account password. |
|----------------------------------------------------------------------------------|----------------------------------------------------------------------------------------------------|
| You can use the same app password w                                              | th multiple apps or create a new app password for each app. How do I get my apps wo                           |
| Note: If you are an admin of a Microso                                           | ft service, we recommend not using app passwords.                                                             |
| Bookmark this page                                                               |                                                                                                    |
| create                                                                           | _                                                                                                    |
|                                                                                  |                                                                                                    |
| NAME                                                                             | DATE CREATED                                                                                                  |

Name your app password to correspond with the app you want to use:

| (i)                 |      |
|---------------------|------|
| Create app password |      |
| Name: Office        |      |
|                     | next |

## Click **Next** to see this screen:

| (i)                                              |       |
|--------------------------------------------------|-------|
| Your app password                                |       |
| Name: Office<br>Password:                        |       |
| Note: This password will not be displayed again. |       |
| copy password to clipboard                       |       |
|                                                  |       |
|                                                  | close |

Make sure to select **copy password to clipboard** and secure this app password so only you have access to it.

You can now use this app password for Office applications.